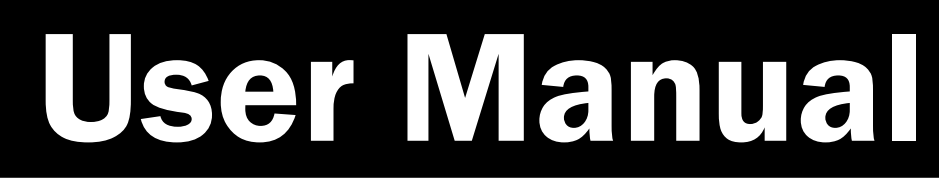

Version 1.1 April 2015

# MEDIVista 18.5" Bedside Terminal

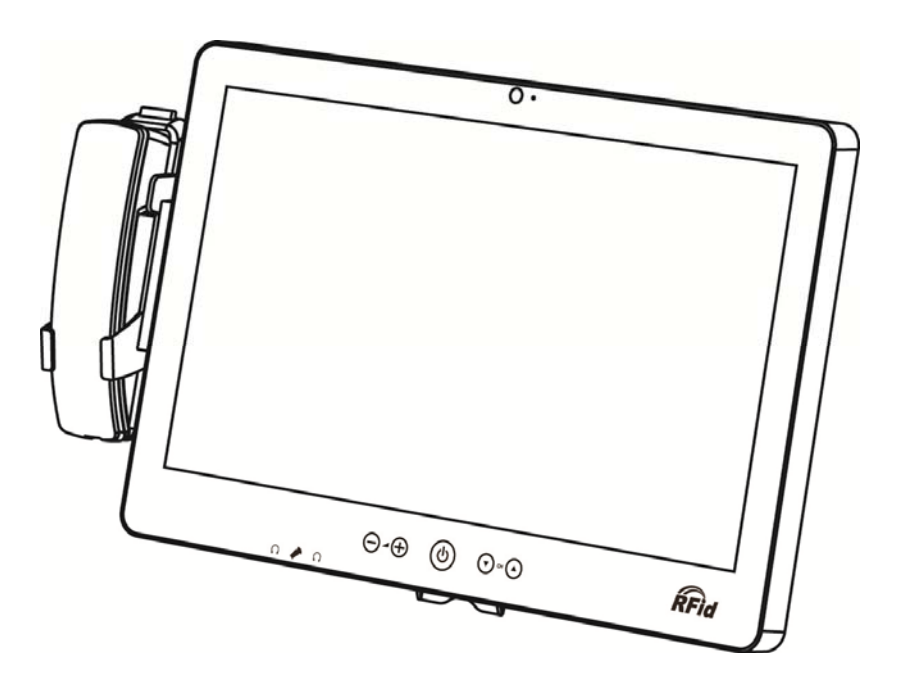

Copyright 2015 All Rights Reserved Manual Version 1.1

> The information contained in this document is subject to change without notice. We make no warranty of any kind with regard to this material, including, but not limited to, the implied warranties of merchantability and fitness for a particular purpose. We shall not be liable for errors contained herein or for incidental or consequential damages in connection with the furnishing, performance, or use of this material.

> This document contains proprietary information that is protected by copyright. All rights are reserved. No part of this document may be photocopied, reproduced or translated to another language without the prior written consent of the manufacturer.

#### TRADEMARK

Intel®, Pentium® and MMX are registered trademarks of Intel® Corporation. Microsoft® and Windows® are registered trademarks of Microsoft Corporation. Other trademarks mentioned herein are the property of their respective owners.

#### Safety

#### **IMPORTANT SAFETY INSTRUCTIONS**

- 1. To disconnect the machine from the electrical Power Supply, turn off the power switch and remove the power cord plug from the wall socket. The wall socket must be easily accessible and in close proximity to the machine.
- 2. Read these instructions carefully. Save these instructions for future reference.
- 3. Follow all warnings and instructions marked on the product.
- 4. Do not place this product on an unstable cart, stand, or table. The product may fall, causing serious damage to the product.
- 5. This product should be operated from the type of power indicated on the marking label. If you are not sure of the type of power available, consult your dealer or local power company.
- 6. Do not allow anything to rest on the power cord. Do not locate this product where persons will walk on the cord.

# CE CE MARK

This device complies with the requirements of the EEC directive 2004/108/EC with regard to "Electromagnetic compatibility" and 2006/95/EC "Low Voltage Directive"

# FC FCC

This device complies with part 15 of the FCC rules. Operation is subject to the following two conditions:

(1) This device may not cause harmful interference.

(2) This device must accept any interference received, including interference that may cause undesired operation

This equipment has been tested and found to comply with the limits for a Class B digital device, pursuant to part 15 of the FCC Rules. These limits are designed to provide reasonable protection against harmful interference in a residential installation. This equipment generates uses and can radiate radio frequency energy and, if not installed and used in accordance with the instructions, may cause harmful interference to radio communications. However, there is no guarantee that interference will not occur in a particular installation. If this equipment does cause harmful interference to radio or television reception,

which can be determined by turning the equipment off and on, the user is encouraged to try to correct the interference by one or more of the following measures:

- Reorient or relocate the receiving antenna.
- Increase the separation between the equipment and receiver.
- Connect the equipment into an outlet on a circuit different from that to which the receiver is connected.
- Consult the dealer or an experienced radio/TV technician for help.

#### Caution!

Any changes or modifications not expressly approved by the party responsible for compliance could void the user's authority to operate the equipment.

#### **CAUTION ON LITHIUM BATTERIES**

There is a danger of explosion if the battery is replaced incorrectly. Replace only with the same or equivalent type recommended by the manufacturer. Discard used batteries according to the manufacturer's instructions.

#### Battery Caution

Risk of explosion if battery is replaced by an incorrectly type. Dispose of used battery according to the local disposal instructions.

#### Safety Caution

Note: To comply with IEC60950-1 Clause 2.5 (limited power sources, L.P.S) related legislation, peripherals shall be 4.7.3.2 "Materials for fire enclosure" compliant.

#### 4.7.3.2 Materials for fire enclosures

For MOVABLE EQUIPMENT having a total mass not exceeding 18kg.the material of a FIRE ENCLOSURE, in the thinnest significant wall thickness used, shall be of V-1 CLASS MATERIAL or shall pass the test of Clause A.2.

For MOVABLE EQUIPMENT having a total mass exceeding 18kg and for all STATIONARY EQUIPMENT, the material of a FIRE ENCLOSURE, in the thinnest significant wall thickness used, shall be of 5VB CLASS MATERIAL or shall pass the test of Clause A.1

#### LEGISLATION AND WEEE SYMBOL

2012/19/EU Waste Electrical and Electronic Equipment Directive on the treatment, collection, recycling and disposal of electric and electronic devices and their components.

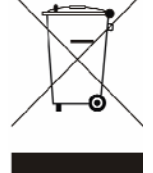

The crossed dustbin symbol on the device means that it should not be disposed of with other household wastes at the end of its working life. Instead, the device should be taken to the waste collection centers for activation of the treatment, collection, recycling and disposal procedure.

To prevent possible harm to the environment or human health from uncontrolled waste disposal, please separate this from other types of wastes and recycle it responsibly to promote the sustainable reuse of material resources. Household users should contact either the retailer where they purchased this product, or their local government office, for details of where and how they can take this item for environmentally safe recycling.

Business users should contact their supplier and check the terms and conditions of the purchase contract.

This product should not be mixed with other commercial wastes for disposal.

### **Revision History**

| Revision | Date          | Description                       |
|----------|---------------|-----------------------------------|
| V1.0     | October, 2012 | • Release                         |
| V1.1     | April, 2015   | <ul> <li>D35 M/B added</li> </ul> |

### **Table of Contents**

| 1 Package Checklist1          |
|-------------------------------|
| 1-1 Standard Items1           |
| 2 System View2                |
| 2-1       Front View          |
| 3 System Assembly5            |
| 3-1 SSD Card Replacement5     |
| 4 Peripheral Installation6    |
| 4-1 Phone module Installation |
| 5 Specification7              |
| 6 Jumper Settings 10          |
| 6-1         C43 Motherboard   |
| 7 Drivers Installation18      |

### **1** Package Checklist

#### **1-1** Standard Items

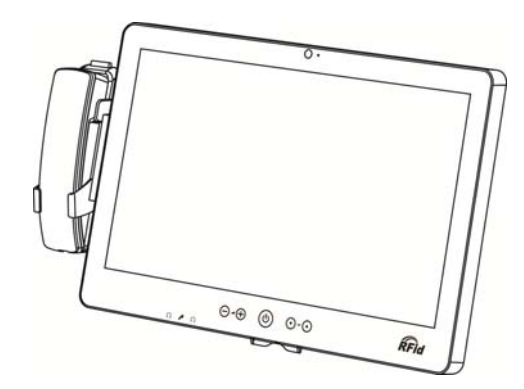

a. System

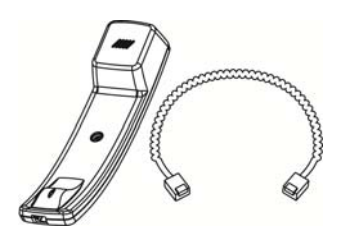

b. Phone module

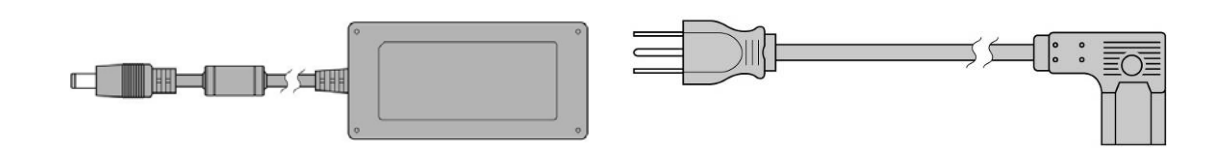

c. Power adapter

d. Power cable

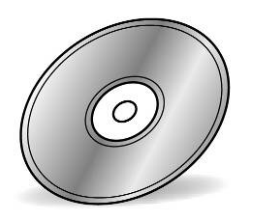

e. Driver CD

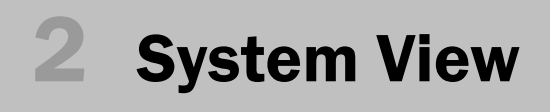

#### 2-1 Front View

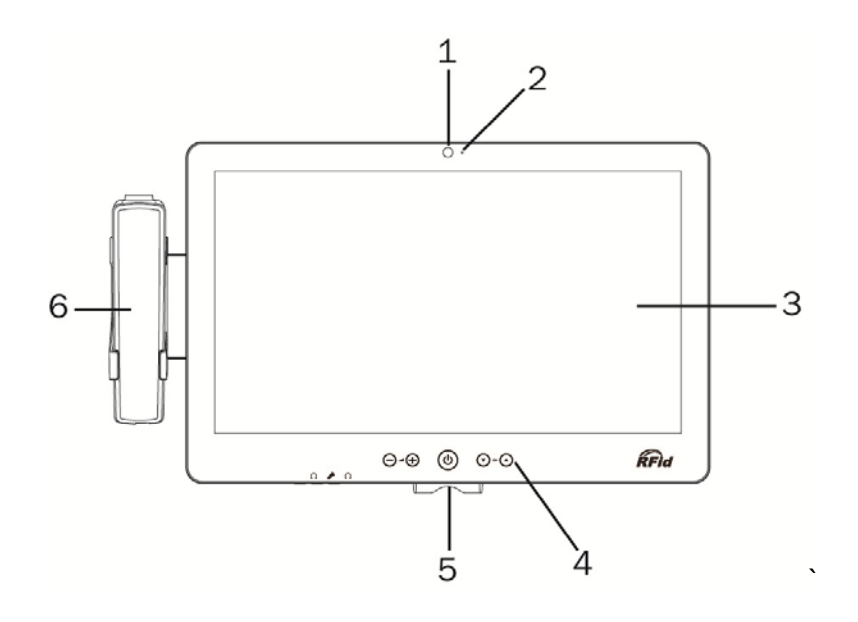

| No. | Description                                                   |
|-----|---------------------------------------------------------------|
| 1   | Build-in camera                                               |
| 2   | Camera LED                                                    |
| 3   | Touch screen                                                  |
| 4   | Touch keys (from left to right: volume down, volume up, power |
|     | button, channel down, channel up)                             |
| 5   | Smart IC card reader                                          |
| 6   | VOIP phone (optional)                                         |

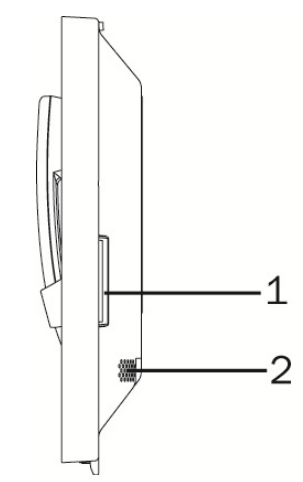

| No. | Description                                           |
|-----|-------------------------------------------------------|
| 1   | Combo smart IC card reader with separate RFID antenna |
|     | (optional)                                            |
| 2   | Speaker                                               |

#### 2-3 Rear View

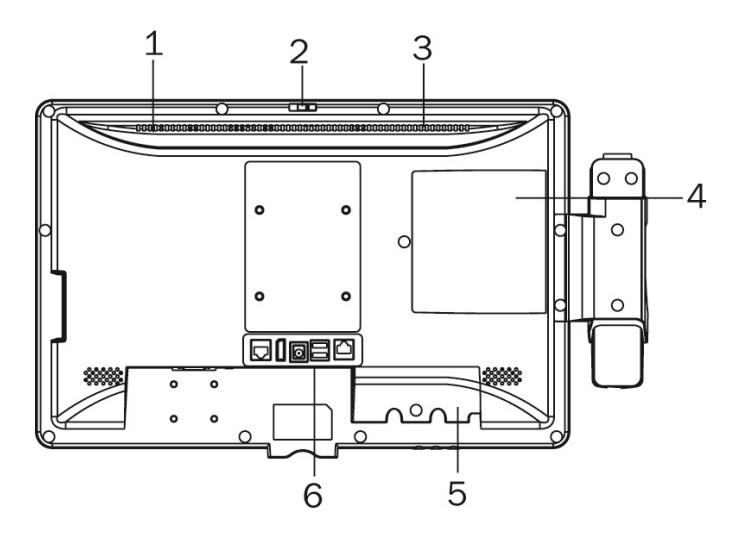

| No. | Description                                                         |
|-----|---------------------------------------------------------------------|
| 1   | Light Sensor                                                        |
| 2   | Webcam switch                                                       |
| 3   | Ventilation                                                         |
| 4   | SSD card door                                                       |
| 5   | Cable cover                                                         |
| 6   | Vertical I/O port (from left to right: Nurse call, Display port, DC |
| 0   | jack, USBx2, LAN)                                                   |

#### 2-4 Bottom View

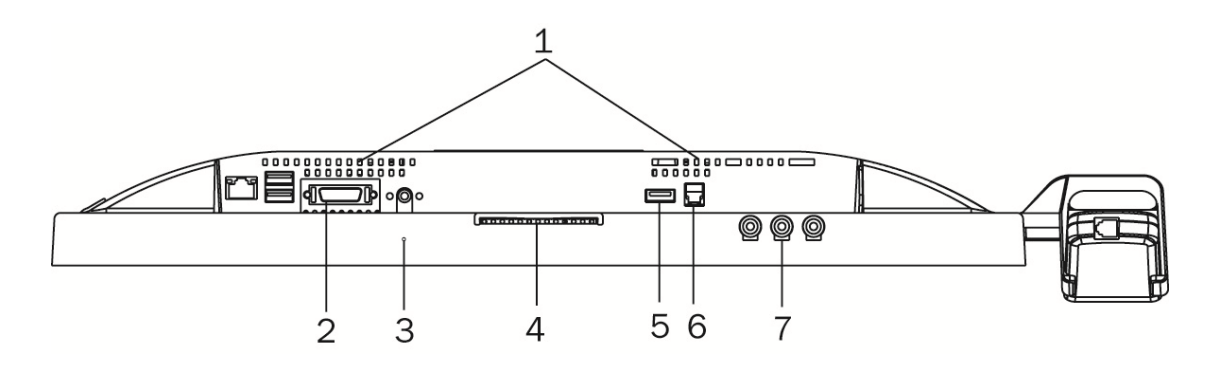

| No. | Description                                                |
|-----|------------------------------------------------------------|
| 1   | Ventilation                                                |
| 2   | Bottom I/O port (from let to right: LAN, USBx2, Remote,    |
| 2   | Power button)                                              |
| 3   | Microphone                                                 |
| 4   | Smart IC card reader                                       |
| 5   | USBx1                                                      |
| 6   | Phone jack (RJ11)                                          |
| 7   | From left to right: Audio line-out, Mic-in, Audio line-out |

#### 2-5 Dimension

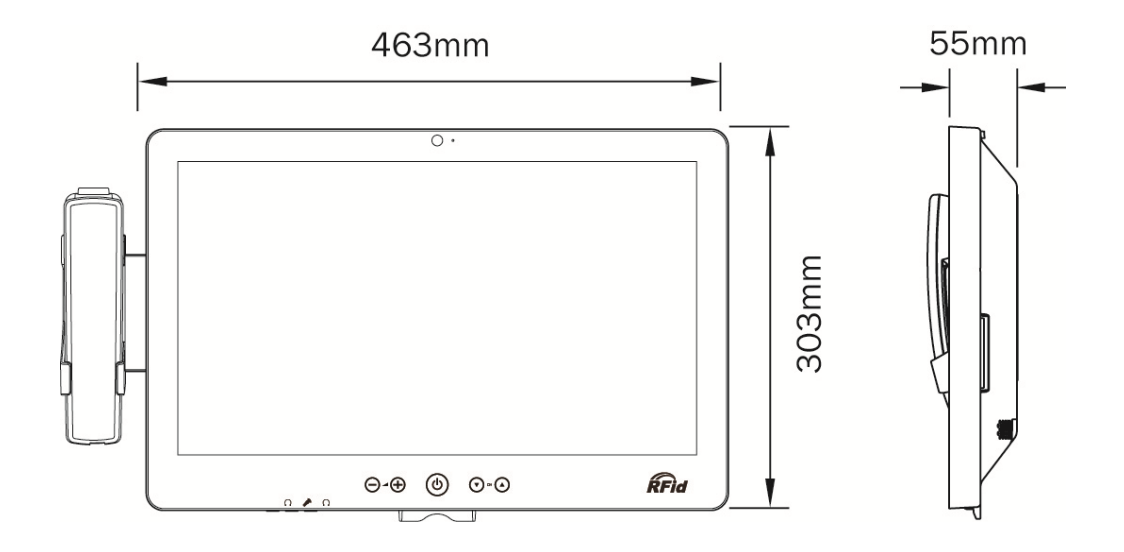

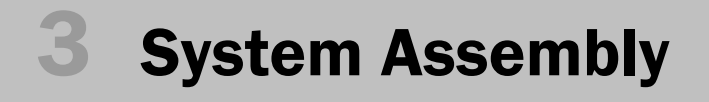

#### 3-1 SSD Card Replacement

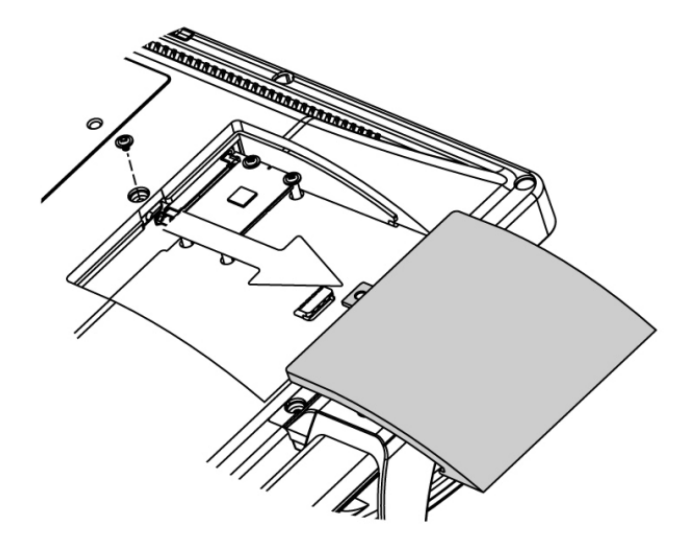

1. Find the SSD card door at the rear right side of the system and remove the screws(x1)

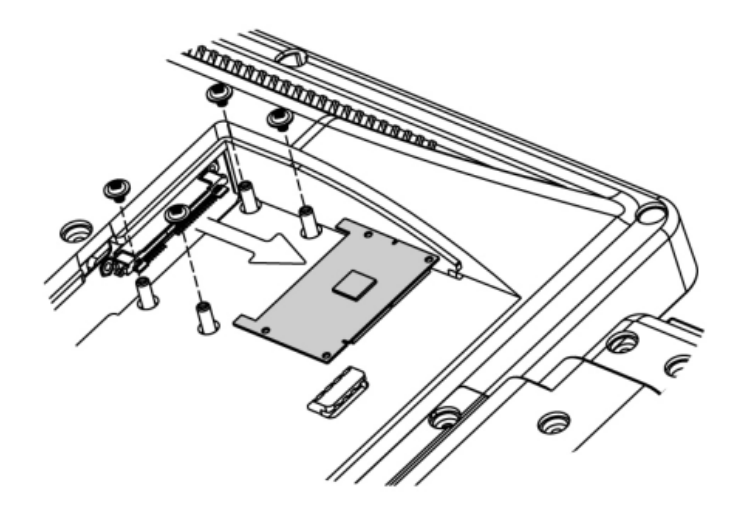

2. To replace the SSD card, remove the screws (x4) and push the SSD card outwards as shown in the picture.

### **4** Peripheral Installation

#### 4-1 Phone module Installation

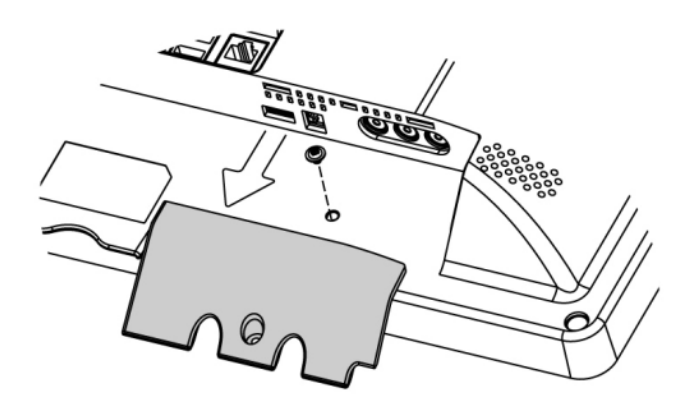

1. Loosen the screw(x1) to open the cable cover.

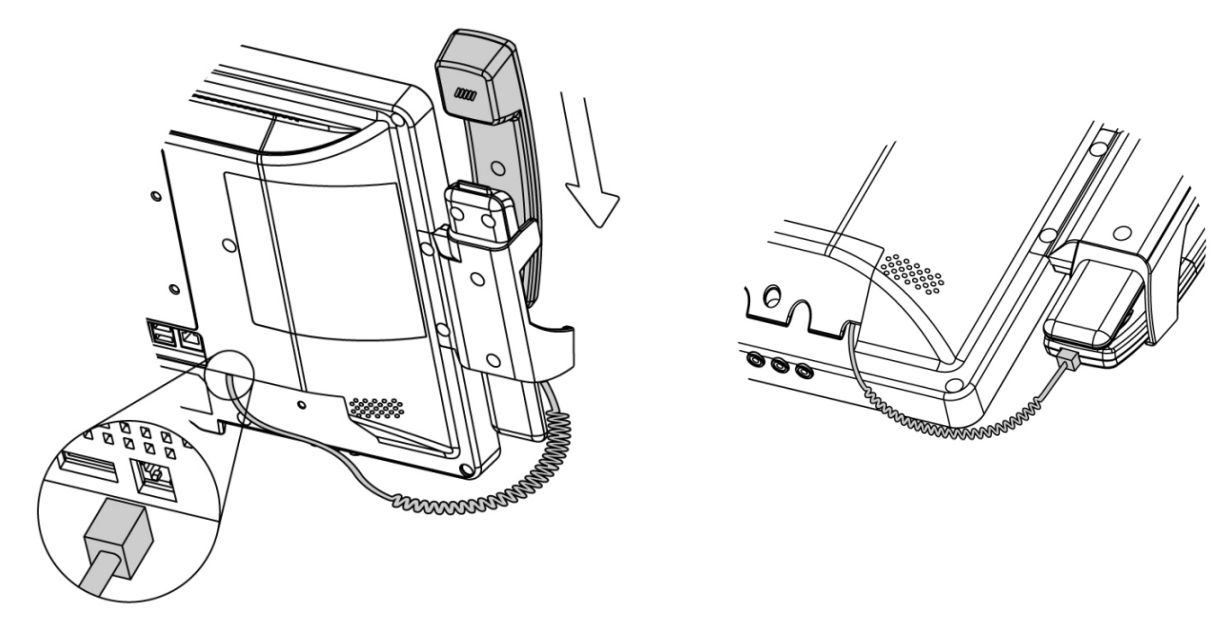

2. Slide the phone module into the phone holder and connect the other end of the phone cable to the connector on the system.

## Specification

| Model                | MEDIVista 18.5" Bedside Terminal        |                                         |  |
|----------------------|-----------------------------------------|-----------------------------------------|--|
| Motherboard          | C43                                     | D35                                     |  |
| Processor            | Pineview D525                           | Valleyview N2930, Quad-core 1.83G, 7.5W |  |
| Core Logic           | CPU with Graphic built-in + ICH 8M      | Built-in SoC                            |  |
|                      | 2 x DDR3 SO-DIMM slot up to 4GB         | 1 x DDR3L SO-DIMM slot, FSB             |  |
| System Memory        |                                         | 1066/1333MHz default 2GB RAM (Max       |  |
|                      |                                         | 8GB)                                    |  |
| Graphic Memory       | Intel GMA 3150 share system             | Intel Graphic DX11.1                    |  |
|                      | memory up to 256MB                      |                                         |  |
| LAN Controller / PHY | Intel WG82583V / Intel WG82567V         | Intel WG I211AT                         |  |
| Audio Controller     | Realtek ALC                             | 662-GR HD codec                         |  |
| I/O Controller       | Winbond W83627UHG                       | Winbond NCT6106D                        |  |
| Touch                | 18.5" TF P-cap                          |                                         |  |
| Camera LED           | Green                                   | -color (GPIO)                           |  |
| Microphone           | 1                                       |                                         |  |
| Power LED            | Tri-color (GPIO)                        |                                         |  |
| Watch Dog Timer      | Hardware WDT                            |                                         |  |
| Display Size         | 18.5"                                   |                                         |  |
| Resolution           | 1366x768                                |                                         |  |
| Brightness           | 250 nits                                |                                         |  |
| Power Supply         | 19V/65W                                 |                                         |  |
| Storage              |                                         |                                         |  |
| HDD                  | 1 x SSD 160                             | a w/ SATA interface                     |  |
| Expansion            |                                         |                                         |  |
| Mini PCI e           | 2 x PCI-e full size slot                | 1 x Half size + 1 x Full size           |  |
| Side I/O (Back-Left) |                                         |                                         |  |
| Smart IC Card Reader | 1 (optional)                            |                                         |  |
| Rear I/O (Left)      |                                         |                                         |  |
| LAN (2nd LAN)        | 1xRJ45 (with 10/100/1000,LED indicator) |                                         |  |
| USB                  | 2 (USB 2.0)                             |                                         |  |
| Remote               | 1x SCSI 26pin                           |                                         |  |
| Reset Button         | 1, button can be pressed by probe       |                                         |  |
| Power Button         | 1                                       |                                         |  |

| Model                  | MEDIVista 18.5" Bedside Terminal                                              |                                  |  |
|------------------------|-------------------------------------------------------------------------------|----------------------------------|--|
| Motherboard            | C43                                                                           | D35                              |  |
| Rear I/O (Right)       |                                                                               |                                  |  |
| USB 3.0                | 1                                                                             |                                  |  |
| VOIP Phone             | 1                                                                             | x RJ11                           |  |
| Rear I/O (Bottom)      |                                                                               |                                  |  |
| USB 2.0                |                                                                               | 2                                |  |
| Line-out               | 2 (Auto-detect,                                                               | ,GPIO), in external IO           |  |
| Mic-In                 | 1 (Auto-detect,                                                               | ,GPIO), in external IO           |  |
| Vertical I / 0         |                                                                               |                                  |  |
| LAN                    | 1 x RJ45 (wi                                                                  | th 10/100/1000)                  |  |
| Power                  | C                                                                             | DC Jack                          |  |
| Display Port           |                                                                               | 1                                |  |
| USB                    | 2 (!                                                                          | USB 2.0)                         |  |
| Nurse Call             | 1                                                                             | x RJ48                           |  |
| Touch Keys             |                                                                               |                                  |  |
| Power Button           | 1xPower button (GPIO)                                                         |                                  |  |
| Channel Adjustment     | 1xChannel up, 1xChannel down (GPIO)                                           |                                  |  |
| Volume                 | 1xVolume up, 1xVolume down (GPIO)                                             |                                  |  |
| LED Indicator          |                                                                               |                                  |  |
| Power LED              | 1 (Tri-color) (GPIO)                                                          |                                  |  |
| Camera LED             | 1 (Green color) (GPIO)                                                        |                                  |  |
| Environment            |                                                                               |                                  |  |
| EMC & Safaty           | FCC Class B, CE, LVD / UL60950 /                                              | CE, FCC Class B, LVD / UL60950-1 |  |
| EINIC & Salety         | EN60601                                                                       | (ESD Contact 6kV / Air 8kV)      |  |
| Operating Temperature  | 0°C ~ 35°C                                                                    | C (32°F ~ +95°F)                 |  |
| Storage Temperature    | -20°C ~ 60                                                                    | °C (-4°F ~ 140°F)                |  |
| Humidity               | 20% - 85% R                                                                   | 20% - 85% RH non condensing      |  |
| Weight                 |                                                                               |                                  |  |
| Weight                 | 5Kgs                                                                          |                                  |  |
| Operating System       |                                                                               |                                  |  |
| OS Support             | Windows Embedded POSReady7,                                                   | Windows 8 Linux                  |  |
|                        | Windows 7, Linux                                                              | Windows 8, Linux                 |  |
| Communication & Periph | erals                                                                         |                                  |  |
| Speaker                | 2x3W                                                                          |                                  |  |
| Build In Microphone    | In the bottom side                                                            |                                  |  |
| Webeem                 | 5M web cam (USB interface) with webcam door (w/ fly LED cable to MB & control |                                  |  |
| webcam                 | by GPIO)                                                                      |                                  |  |

| Model                    | MEDIVista 18.5" Bedside Terminal                 |     |
|--------------------------|--------------------------------------------------|-----|
| Motherboard              | C43                                              | D35 |
| VOIP Phone (Front left)  | Handset module (optional)                        |     |
| Smart IC Card Reader     | Comply with ISO 7816-1,2,3,T=1 and T=0 protocol  |     |
| Combo Smart IC Card      |                                                  |     |
| Reader (optional) with   | Comply with ISO 7816-1,2,3,T=1 and T=0           |     |
| separate RFID antenna in | Support MIFARE, MIFARE+ ,Desfire, PC/SC 2.0, HID |     |
| the front bezel          |                                                  |     |
| Light Sensor             | Yes (GPIO)                                       |     |

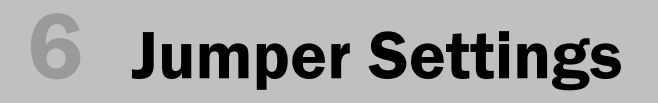

#### 6-1 C43 Motherboard 6-1-1 Motherboard Layout

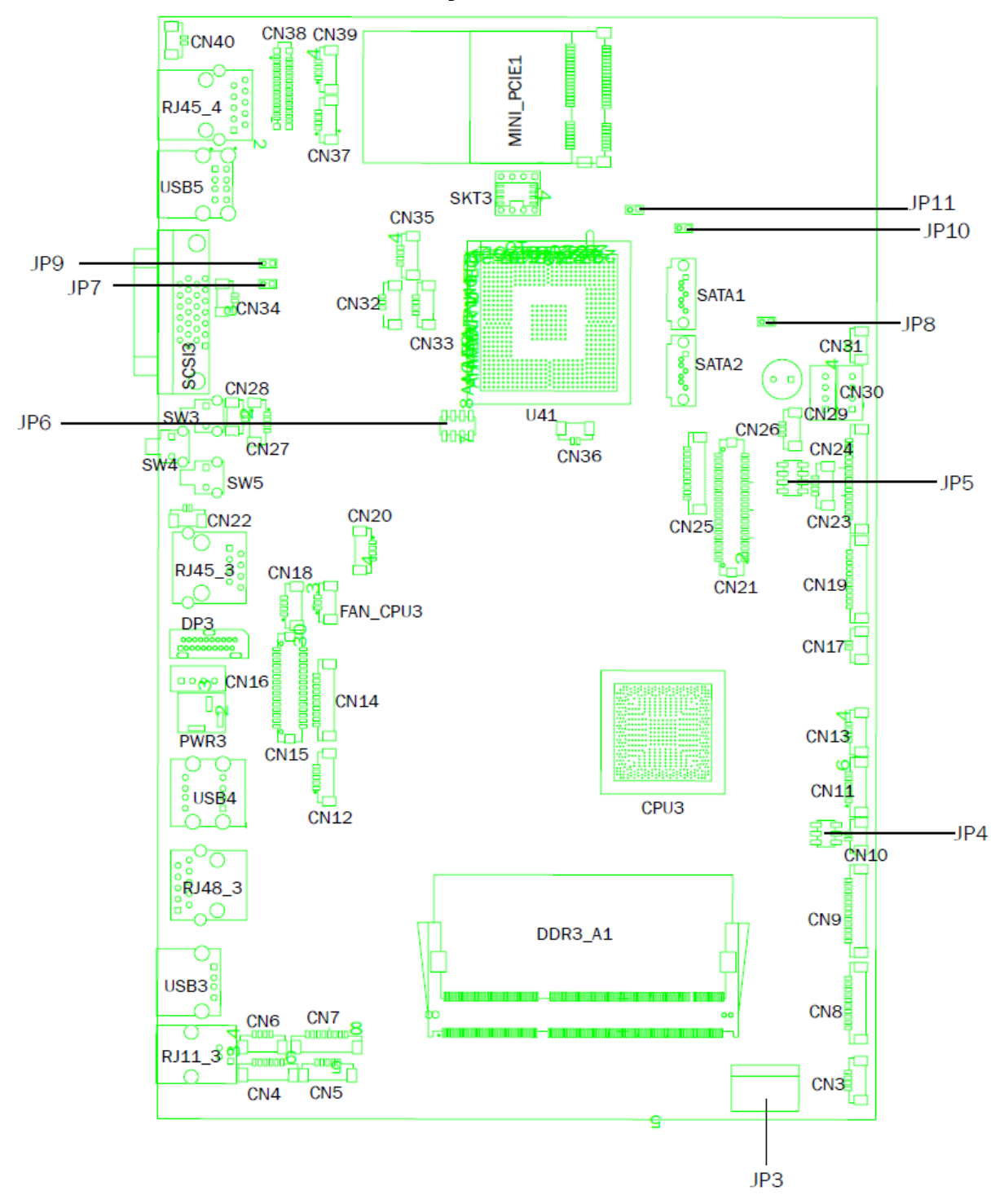

#### 6-1-2 Connectors & Functions

| Connector | Function                                             |  |
|-----------|------------------------------------------------------|--|
| CN3       | USB Port For Web Cam                                 |  |
| CN4       | Speaker & MIC                                        |  |
| CN5       | Cradle                                               |  |
| CN6       | Speaker                                              |  |
| CN7       | Audio Jack (Line out & MIC)                          |  |
| CN9       | Inverter                                             |  |
| CN10      | Build-In MIC                                         |  |
| CN12      | Nurse Call Button                                    |  |
| CN14      | Membrane                                             |  |
| 0114 5    | 30P All-In-One                                       |  |
| CINT2     | (Membrane, 2D scanner, RFID, Smart card, Audio Jack) |  |
| CN17      | Nurse Call LED Power                                 |  |
| CN18      | Audio Jack (Line Out)                                |  |
| CN19/JP5  | System Indicator                                     |  |
| CN20      | IrDA                                                 |  |
| CN21      | LVDS                                                 |  |
| CN22      | Power LED                                            |  |
| CN23      | PS/2 Keyboard                                        |  |
| CN24      | MSR                                                  |  |
| CN25      | COM1                                                 |  |
| CN26      | System FAN                                           |  |
| CN27      | MIC for AEC                                          |  |
| CN28      | Power Button                                         |  |
| CN29/30   | SATA Power                                           |  |
| CN31      | HDD LED                                              |  |
| CN32/35   | Internal USB                                         |  |
| CN33      | USB Port For DVD Dong                                |  |
| CN34      | LAN2 LED                                             |  |
| CN36      | Battery                                              |  |
| CN37      | USB Port For RFID                                    |  |
| CN38      | 2D Scanner                                           |  |
| CN39      | USB Port For Smart Card                              |  |
| CN40      | LAN1 LED                                             |  |
| DP3       | DVI                                                  |  |
| PWR3      | +19V DC Jack                                         |  |
| RJ11_3    | Handset                                              |  |

| Connector | Function            |
|-----------|---------------------|
| RJ45_3    | LAN2                |
| RJ45_4    | LAN1                |
| RJ48_3    | Nurse Call          |
| SATA1/2   | SATA                |
| SCSI_3    | Remote Control      |
| USB3      | USB3                |
| USB4      | USB1, USB2 of HUB   |
| USB5      | USB1, USB2          |
| JP3       | Touch               |
| JP4       | Inverter Selection  |
| JP6       | LCD ID Setting      |
| JP7       | MCU Power Button    |
| JP8       | Power Mode Setting  |
| JP9       | MCU Mode Setting    |
| JP10      | System Reset        |
| JP11      | CMOS Operation Mode |

#### 6-1-3 Jumper Settings

#### **Inverter Selection**

| Function | JP4 (1-2) (3-4) (5-6) |
|----------|-----------------------|
| CCFL     |                       |
| ▲LED     | 1 3 5<br>0 0<br>2 4 6 |

#### **System Indicator**

| Function  | JP5                     |
|-----------|-------------------------|
|           | (1-2) (3-4) (5-6) (7-8) |
| ▲ Disable | 1 3 5 7                 |
| Enable    |                         |

#### **MCU** Power Button

| Function | JP7 (1-2)   |
|----------|-------------|
| Disable  | 1<br>□<br>2 |
| ▲ Enable | 1           |

#### **Power Mode Setting**

| —           |             |
|-------------|-------------|
| Function    | JP8 (1-2)   |
| ▲ ATX Power | 1<br>□<br>2 |
| AT Power    | 1<br>•<br>2 |

#### **MCU Mode Setting**

| Function  | JP9 (1-2)   |
|-----------|-------------|
| ▲ Normal  | 1<br>□<br>2 |
| ISP Debug | 1           |

#### System Reset

| Function       | JP10 (1-2)  |
|----------------|-------------|
| ▲System Normal | 1<br>□<br>2 |
| System Reset   | 1<br>•<br>2 |

#### **CMOS Operation Mode**

| Function      | JP11 (1-2)  |
|---------------|-------------|
| ▲ CMOS Normal | 1<br>□<br>2 |
| CMOS Reset    | 1<br>•<br>2 |

▲ = Manufacturer Default Setting

Note:

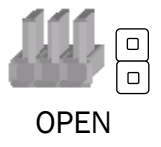

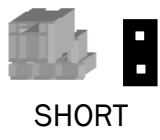

#### 6-2 D35 Motherboard 6-2-1 Motherboard Layout

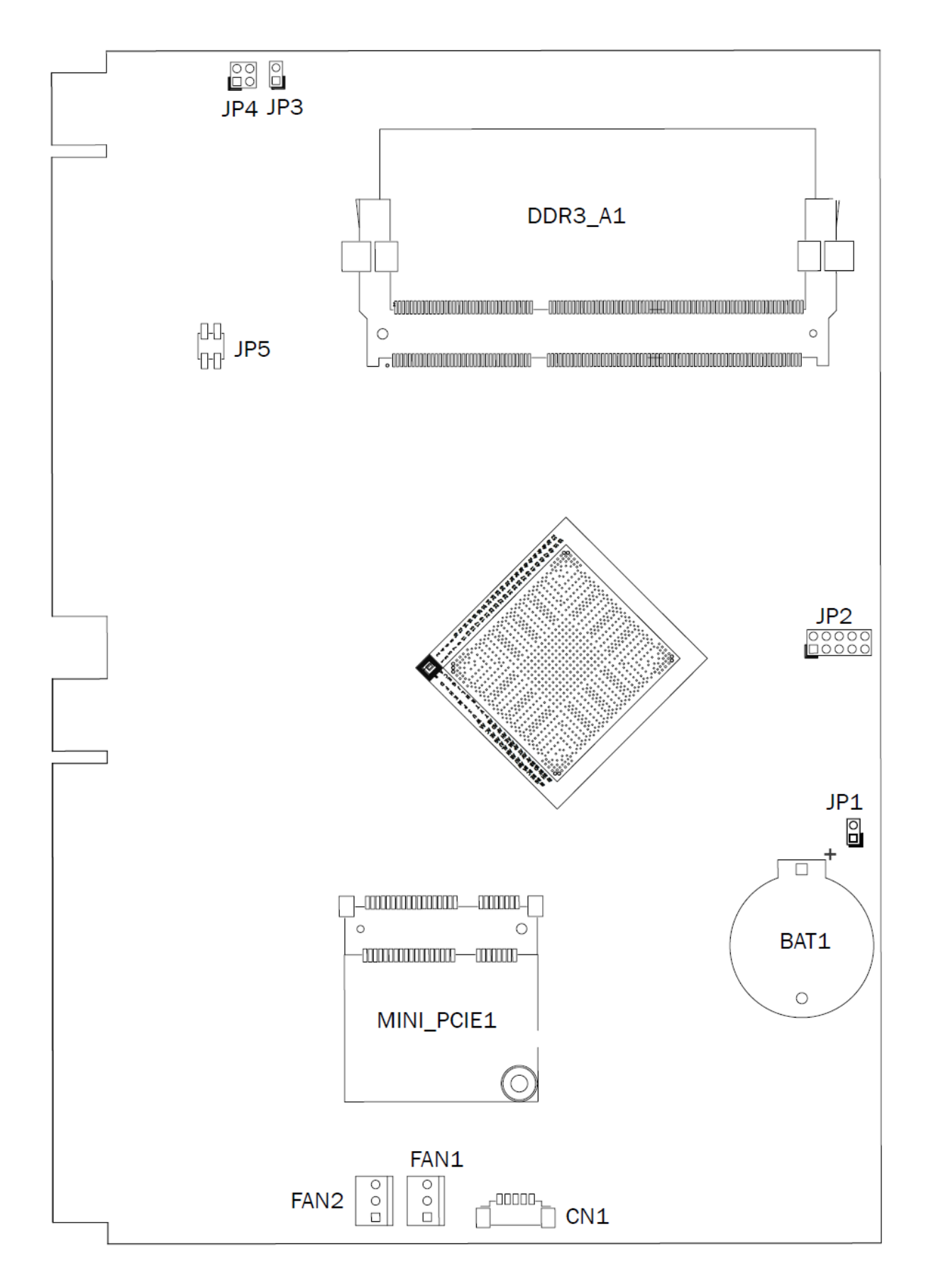

| Connector | Function                   |
|-----------|----------------------------|
| CN12      | SATA Power                 |
| CN6       | Touch                      |
| CN27      | Nurse Call LED             |
| CN28      | Push-Pull Button Connector |
| CN2       | HDD LED                    |
| CN21      | LVDS Connector             |
| CN1       | Power LED                  |
| CN4       | Reading Light Connector    |
| CN16      | Speaker Connector          |
| CN17      | Audio Connector            |
| CN8       | Membrane Connector         |
| CN5       | COM Port                   |
| CN15      | MSR Connector              |
| CN29      | USB 2.0                    |
| CN35      | USB 2.0                    |
| CN18      | AEC                        |
| FAN1      | FAN                        |
| CN10      | Light Sensor Connector     |
| CN19      | Build in MIC Connector     |
| CN31      | USB 2.0                    |
| CN32      | USB 2.0                    |
| CN33      | USB 2.0                    |
| CN9       | Cradle Connector           |
| CN20      | Inverter Connector         |
| CN34      | Wide Range                 |
| RJ11_1    | Handset                    |
| USB1      | USB 3.0                    |
| RJ48_1    | Nurse Call Connector       |
| USB2      | USB 2.0                    |
| PWR1      | DC Jack                    |
| DP1       | DVI/VGA Output             |
| RJ45_2    | LAN2                       |
| SW1       | RESET Button               |
| SW2       | Power Button               |
| SCSI1     | Remote Control             |
| USB4      | USB 2.0                    |
| RJ45_1    | LAN1                       |

#### 6-2-2 Connectors & Functions

#### 6-2-3 Jumper Settings

#### **Inverter Selection**

| Function | JP4 (1-2) (3-4)          |
|----------|--------------------------|
| CCFL     | 1 3<br>                  |
| ▲LED     | 1 3<br>• •<br>• •<br>2 4 |

#### **F30 Inverter Selection**

| Function | JP3 (1-2) (3-4) (5-6)   |
|----------|-------------------------|
| CCFL     | 1 3 5<br>0 0 •<br>2 4 6 |
| ▲LED     | 1 3 5<br>0 0 0<br>2 4 6 |

#### **Cash Drawer Power Setting**

| Function | JP5 (1-2) (3-4) |
|----------|-----------------|
| 12V      | 1 3<br>         |
| ▲19V     | 1 3<br>□<br>2 4 |

▲ = Manufacturer Default Setting

Note:

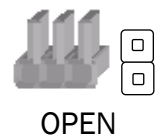

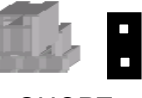

SHORT

### **7** Drivers Installation

The shipping package includes a Driver CD. You can find every individual driver and utility that enables you to install the drivers in the Driver CD.

Please insert the Driver CD into the drive and double click on the "index.htm" to pick up the models. You can refer to the drivers installation guide for each driver in the "Driver/Manual List".